# 二重らせん DNA: polyA-polyT の設定

ここでは、sander プログラムで構造最適化と分子動力学計算を行うた めに必要な入力ファイルを設定するために使用する、AMBER パッケージ に含まれるプログラムやツールの説明をします。 このセクションで使用する主プログラムは、LEaP です。

また、ここで説明するのは以下の項目です。

- 1) 分子座標の入手方法
- 2)シミュレーションレベルの決定 計算開始前に考慮すべき点
- 3) xleap を使用した、prmtop と inpcrd ファイルの作成

## モデル構造の座標の作成

モデリングの最初のステップは、初期構造を作成することに始まりま す。原理上、xleapを使用してモデル構造を手で入力できますが、大きな 生体分子系では難しい作業になります。その代わり、実験的に求められた 構造を使用することができます。これらは、結晶や NMR 構造データベー ス やなどを探し、見つけることができます。核酸も、などで検索できます。

実験による構造が得られなかった場合、ホモロジーモデリングの手法等 を使用する様々なプログラムを利用して、モデル構造を構築することにな ります。全部をあげることはチュートリアルの範囲を超えますのでしませ んが、核酸に関しては、Scripps研究所の Dave Case と Tom Macke が作 成した、複雑な核酸構造を構築するための NAB 分子操作言語などを検討 してみてください(http://www.scripps.edu/case/)。タンパク質の構造を 予測する手法が数多く存在していますが、通常それらの構造は未だ初歩的 なものに留まっています。ですから、実験で求められた良い構造を使用す る方が、通常は望ましいです。しかしもしも予測構造しか得られなかった としたら、これらのシミュレーションでは念入りな最適化と平衡化の計算 が本番の動力学シミュレーションの前に必要です。

困難その1:注意しなければいけないのは他の AMBER チュートリアル でも述べられているように、Brookhaven PDB ファイルを扱う時には様々 な命名法が用いられているため、かなり用心しないといけないということ です。

さらに、全ての実験構造が PDB フォーマットで得られるとは限りませ

ん。その場合、OpenBabel

(http://sourceforge.net/projects/openbabel/) のような変換プログラムを利用してください。

詳しい分子シミュレーションを行うために超えなければいけない最初 のハードルが、命名法とファイルフォーマットの問題です。このすぐ後 に、少なくとも xleap が必要とする命名法に関する内容に触れます。また、 plastocyanin のチュートリアルにも命名法に関する内容が記述されていま す。

通常 AMBER で標準的なアミノ酸や核酸を用いている場合、必要なのは PDB フォーマットと原子名のちょっとした調整です。しかし複雑な糖鎖、 脂質や非標準残基を含むタンパク質のシミュレーションを行いたい場合、 パラメーターやトポロジー情報の開発が必要になります。これはさらに高 度な内容なので、ここでは説明しません。

### nucgen: DNA 二重らせん構造の作成

ここで使用する 10-mer DNA 二重らせん構造は 実験的に得られていませ んので、ゼロから作成す る必要があります。幸い AMBER には、 核酸の 標準 的な A- と B- 型の二重ら せん構造を作成するプロ グラム「nucgen」が付い ています。この nucgen によって出力された pdb ファイルは、AMBER 規則 に従った原子名で記述さ れています。水素原子は全 て記述されていませんの で追加する必要がありま

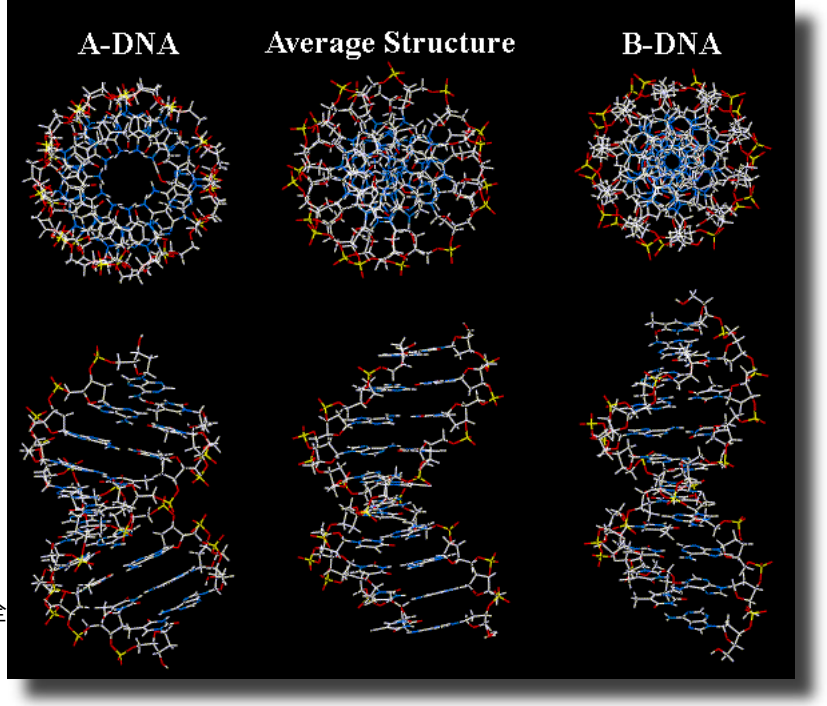

すが、xleap は各残基が必要とする位置へ正しく追加してくれます。例え ば "ADE" という名前の残基を読み込んだ時に欠落した原子があった場合、 xleap はそれらを自動的に追加します。余分の原子は、モデル中に残され ます。これらの原子に関して結合情報等は必要ありませんが、xleap には それらがどのようにつながっているかは分かりません。この事に関しては、 後で述べます。 左側のものは標準的な A-DNA、中央は計算で求め た平均構造、右のものは標 準的な B-DNA です。

#### 力場についての注意

AMBER には、いろいろな力場が含まれています。バージョン 5.0 と 6.0 では、Cornell ら(1995)による parm94.dat でした。これは、AMBER 8.0 や 9.0 では FF94 と呼んでいます。バージョン 7.0 以降は、デフォルトの 力場を設定していません。そのため、「prmtop」「inpcrd」ファイルを作 成する際に、ユーザーがどの力場を使用するのか選択する必要がありま す。最新バージョンでは、実際の溶媒中でのタンパク質と核酸のシミュレー ションの場合、FF03 力場を推奨します。これは、FF94 力場と比べ改善点 がいろいろ有ります。最も著しい点は、均一溶媒下での DFT 量子計算に 基づく、タンパク質の新しい部分電荷です。また、Phi-Psi 角のねじれ項 も更新されており、FF94 と FF99 力場を使用した時に起きていた α ヘリッ クスの過大評価が改善されました。しかし FF03 では、核酸に関しては何 も新しいものは含まれていません。電荷は真空中の ab initio HF 計算に基 づいたもので、結合角とねじれパラメーターは FF99 力場と同一のもので す。よってこのチュートリアルでは、FF99全原子力場を使用します。 利用できる力場に関して詳しい情報は、AMBER マニュアルとそこに記述 されている参照文献をご覧ください。

カ場 FF99 では、リン酸はヌクレオチドの一部として扱われます。末端 残基(3'-や5'-末端残基など)はここが他と違いますので、名前を変えて 適切なトポロジー(結合や原子名など)とパラメーターにする必要があり ます。DNA の場合、残基名は5'末端のアデニンの場合 A5、末端でないも のは A そして 3' 末のものは A3 となります(孤立したアデニンは、AN に なります)。

以上の事をふまえて、nucgen で 10-mer DNA 二重らせんを構築するた めに必要なインプットファイルを作成します。構造は、標準的な Arnott B-DNA 構造にします。インプットファイルは、以下のようになります。 このインプットで、A-T ペアの DNA 二重らせんを構築します。様々なオ プションなどの詳細な内容は、マニュアルをご覧ください。

```
NUC
        1
D
A5
    Δ
          Δ
               Δ
                    Α
                         Α
                               Δ
                                    Δ
                                         Α
                                              A3
 NUC
        2
D
               т
                    т
                                    т
Т5
    т
          т
                         т
                               т
                                         т
                                              Т3
END
$ABDNA
```

注意:AMBER に含まれるプログラムを実行する前に、Unix シェルの環 境変数(\$AMBERHOME)を AMBER をインストールした場所に正しく設 定する必要があります。これは、xleapの実行に必須です。また、実行ファ イルが有る場所(\$AMBERHOME/exe)をパス(\$PATH)に設定しておく と便利でしょう。

環境変数 AMBERHOME のチェックをするには、以下のコマンドを入力 します。

echo \$AMBERHOME

もしも csh あるいは tcsh シェルの環境下で

AMBERHOME: Undefined variable.

と表示されるか、bash シェルの場合に空行が表示されるかしたら、 AMBERHOME 環境変数が正しく設定されていません。もしも AMBER が /usr/loccal/amber にインストールされているとしたら、

csh あるいは tcsh シェル:

setenv AMBERHOME /usr/local/amber

bash:

export AMBERHOME=/usr/local/amber

と入力してください。

ホームディレクトリーの.cshrc(csh の場合)あるいは.bash\_login (bash の場合)ファイルに、この変数設定を書き AMBER の実行ファイル ディレクトリーをパスに加えておくと便利です。ホームディレクトリーの .bash\_login に以下の行を加えます。あるいは bash を使用する全員用に /etc/bashrc に書いてもいいかもしれません。引数は、ご自分の機械への インストール場所に合わせてください。

export AMBERHOME=/usr/local/amber export PATH=\$PATH:\$AMBERHOME/exe

インストールの詳細は、マニュアルをご覧ください。

#### nucgen の実行

実行時には、nucgen に必要なインプット(nuc.in)アウトプット(nuc. out) nucgen データベース(nucgen.dat)作成する PDB ファイル名(nuc. pdb)を指定します。具体的には、以下のように入力します。ここでの「-O」 は出力の上書きを指示します。

nucgen -O -i nuc.in -o nuc.out -d \$AMBERHOME/dat/leap/parm/nucgen.dat -p nuc.pdb

これにより、2つのファイルが作成されます:nuc.out, nuc.pdb

モデルを作成する際の進行状況のログが、nuc.out ファイルに書き込ま れます。興味があれば、読んでみてください。今回の例では、あまり有 益な情報は含まれておりません、インプットファイルの簡単な説明だけ です。重要なのは nuc.pdb で、これに DNA の二重らせん構造が含まれ ています。読み込まれたパラメーターファイル nucgen.dat を基にして決 定された、全原子のデカルト座標が出力されています。ファイルは、438 行からなり各行がそれぞれの原子に対応します。

| 行の定義 | 原子番号 | 原子名  | 残基名 | 残基番号 | - х    | Y      | Z      |
|------|------|------|-----|------|--------|--------|--------|
| ATOM | 1    | HST  | A5  | 1    | -0.808 | -8.873 | -2.080 |
| ATOM | 2    | 03 ' | A5  | 1    | 4.189  | -7.682 | -0.250 |
|      |      |      |     |      |        |        |        |

## Leap への構造の読み込み

次に、モデルの構造を確認します。モデルを使用する前に、構造をき ちんと見るようにしてください。そうする事により、長い計算を行う前 に問題点を識別する事ができる場合があります。適切な残基ファイルが xleap に読み込まれており、PDB ファイル中で原子名が xleap の期待する ものになっていれば、正しく表示されます。また他にも、pdb ファイル を表示できるフリーウェアや商用のソフトがあります。その中で、学術 研究目的では無料で利用できる VMD は、とても優れたプログラムです。 しばらくはシミュレーション用のファイルを作成するために xleap を使 用します。他の表示方法に関しては、このチュートリアルの後半で出て きます。

それから xleap では、残基名に加えて主鎖の接続情報が必要です。残 基は、両側がつながっているのか、片方だけなのか、それとも結合して

VMD : http://www.ks.uiuc.edu/Research/

vmd/

いないのか、といった情報です。残基データには、この xleap 用語で言う ところの "head" と "tail" のどちらか一方あるいは両方の設定が含まれて います。

- head and tail: タンパク質あるいは核酸中の内部残基のように、両方に結合を持っているものです。例えば、アラニン "ALA"やチミン"T"などです。
- tail のみ: 鎖の開始末端の残基です。例えば、タンパク質のN 末端残基"NALA"や核酸の5'末端"T5"などです。
- ・head のみ: 鎖の最終末端の残基です。例えば、タンパク質のC
   末端残基"CALA"や核酸の3'末端残基"T3"などです。

 head, tail無し: 他の残基と結合していないものです。例えば、孤立 したヌクレオチド"TN"、水"WAT"、イオン"Na+"な どです。

様々な残基が定義されたライブラリーが、xleapの起動時に読み込まれ ます。PDBファイル中の残基名は、デフォルトの xleap ライブラリーファ イルやユーザー定義のライブラリーファイルに記述されているものと一致 しなければなりません。詳しい内容は、後ほど述べます。

xleap で PDB ファイルを読み込む場合は、単純に全ての残基が記述され ている順番につながっているものとします。ただし、"TER" カード("TER" で始まる単一の行)で仕切られて読み込んだ最初の残基が "tail のみ " で 最後の残基が "head のみ " の場合は、その限りではありません。"TER" カー ドは、それまでの鎖を終わらせ新しい鎖を始めます。この事はシミュレー ション用のファイルを作成した時に重要になりますので、覚えておいてく ださい。このチュートリアルのすぐ後に出てくるように xleap に読み込む 前に、"TER" が正しい位置に入るよう pdb ファイルを修正し、残基の命名 法が正しいかチェックしなければいけない場合があります。

ここで作成した DNA を例に、上記の事がどのように関わるか見てみましょう。まずは、グラフィックバージョンの LEaP を起動します。

\$AMBERHOME/exe/xleap -s -f \$AMBERHOME/dat/leap/cmd/leaprc.ff99

パスの設定がきちんとされているのでしたら、以下でもかまいません。

xleap -s -f leaprc.ff99

#### これにより xleap が起動し、以下のようなウィンドウが表示されます。

|                                                                                            | XLEaP: Universe Editor                                                                                                    |  |  |
|--------------------------------------------------------------------------------------------|----------------------------------------------------------------------------------------------------|--|--|
| File Edit                                                                                  | Verbosity                                                                                                    |  |  |
| Welcome<br>Sourcing<br>Log file<br>Loading<br>Loading<br>Loading<br>Loading<br>Loading<br> | to LEaP!<br>: //sr/local/amber8/dat/leap/cmd/leaprc.ff99<br>: ./leap.log<br>parameters: //sr/local/amber8/dat/leap/lib/al1 nucleic94 lib<br>library: /usr/local/amber8/dat/leap/lib/al1_aminod94 lib<br>library: /usr/local/amber8/dat/leap/lib/al1_aminod94.lib<br>library: /usr/local/amber8/dat/leap/lib/al1_aminod94.lib<br>library: /usr/local/amber8/dat/leap/lib/on894.lib<br>library: /usr/local/amber8/dat/leap/lib/solvents.lib<br>library: /usr/local/amber8/dat/leap/lib/solvents.lib |  |  |

コマンドラインの説明:xleap が起動する時には、一連のライ ブラリーと力場パラメーター、 残基マップなどを読み込む必要 があります。AMBERは様々な力 場を含んでいるため、それぞれ のシミュレーションに適したも のを選ぶ事が重要になります。 ここで上記のオプション"-s"は デフォルトの設定を無視する事

XLEAP のメニューに関する 注意事項:もしも xleap のメ ニューが働かないようでした ら、キーボードの numlock の ライトが消えているかどうか確 認してください。何らかの理由 で、numlock がオンになってい るとメニューの動作を止めてし まいます。

ためのスクリプトを実行するよう指示しています。このスクリプトには、 xleap が AMBER FF99 力場に必要な全ての構造ファイルの読み込みの指示 も含まれています。また、\$AMBERHOME/dat/leap/cmd/ ディレクトリー を見ると、leaprc.ff03(FF03 力場用)、leaprc.ff02ep(FF02、ローンペア 電子を含む分極性力場用)など様々な leaprc ファイルが有ります。

を指示し、"-f \$AMBERHOME/dat/leap/cmd/leaprc.ff99"は FF99 力場の

PDB ファイルを xleap に読み込むには、loadPdb コマンドを使用しま す。このコマンドにより新しい UNIT が xleap 内に作成され、指定した PDB がそこに読み込まれます。引き続き edit コマンドを使用して、新し い UNIT を表示させたり編集したりできます。

注: コマンドを入力する時は そこで、以下のコマンドを xleap のウィンドウに入力して、「dna1」と xleap のウィンドウが最前面に いう新しいユニットを作成し PDB ファイルを読み込みます。

dna1=loadpdb "nuc.pdb"

以下のような出力が、xleap ウィンドウに表示されると思います。

```
Loading PDB file: ./nuc.pdb
Unknown residue: A3 number: 9 type: Nonterminal
Unknown residue: T5 number: 10 type: Nonterminal
Creating new UNIT for residue: A3 sequence: 10
One sided connection. Residue: missing connect0 atom.
Created a new atom named: P within residue: .R<A3 10>
Created a new atom named: O1P within residue: .R<A3 10>
...中略...
Created a new atom named: N1 within residue: .R<A3 10>
Created a new atom named: N1 within residue: .R<A3 10>
```

AMBER チュートリアル

注:コマンドを入力する時は xleap のウィンドウが最前面に 来て、マウスカーソルがウィン ドウ内に入っているようにして ください。 Creating new UNIT for residue: T5 sequence: 11 Created a new atom named: H5T within residue: .R<T5 11> Created a new atom named: O3' within residue: .R<T5 11> ...中略... Created a new atom named: C5 within residue: .R<T5 11> Created a new atom named: C7 within residue: .R<T5 11> One sided connection. Residue: missing connect1 atom. total atoms in file: 438 Leap added 180 missing atoms according to residue templates: 180 H / lone pairs The file contained 43 atoms not in residue templates

出力の意味は、指定した「dna1」ユニットに残基10(A3)と残基 11(T5)が認識できなかったという事です。その他は、正しく読み込 まれています。認識されなかったのは、一つ目のストランドの最終残基と 二つ目のストランドの開始残基です。原因は、ストランドを分ける "TER" 行が無いため、それぞれを末端残基として認識できなかったことです。そ のため、読み込まれたときに "head" および "tail" 両方に残基が来るもの として認識されてしまっています。しかし、10番目の残基 "A3" は終端の "connect0" 原子が見つからないため残基が正しく認識されず、原子は読 み込まれたものの結合していない状態になっています。上のアウトプット には、以下のように新しい "unknown" 残基が作成された事が出力されて います。

Creating new UNIT for residue: A3 sequence: 10 One sided connection. Residue: missing connect0 atom.

同様に、残基 11 の T5 も開始の原子 "connect1" が有りません。正しい 動作をさせるためには、PDB ファイルを読み込む前に "TER" 行を追加する 必要があります。通常、このように "connect0" や "connect1" 原子が無い というメッセージが出たら、鎖の結合状況が原因で、おそらくファイルに "TER" 行が無いか末端残基が正しく設定されていないかのどちらかです。 また、「missing atom named "X"」とか「adding atom named "Y"」などと言っ たメッセージが出た場合には、PDB ファイル内の残基名が xleap が認識で きるものになっていないと言った命名ミスが考えられます。これに関して は、後ほど述べます。

構造を見るために、以下のように "edit" コマンドを入力してください。 ここでは、作成したばかり(エラーを含んだままの)ユニット "dna1" を 指定します。

edit dnal

これにより、xleapのエディターウィンドウが開き、以下のような表示 が出ます(最初の分子の向きは以下と違っているかもしれません)。

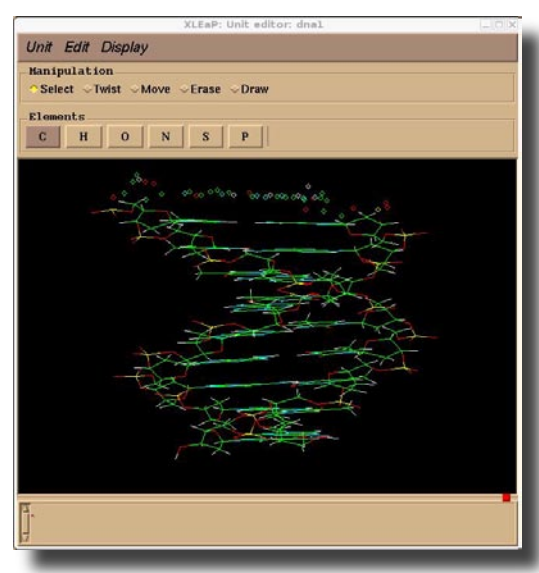

このウィンドウ内でマウスの左ボタンを操作する と、原子の選択になります(ドラッグ&ドロップも 可)。中央ボタン(付いていれば)は分子の回転で、 右ボタンは平行移動の操作になります。中央ボタン が無い場合は、コントロールキーを押しながら左マ ウスボタンをクリックする事によって同じ操作がで きます。表示を拡大縮小するには、中央と右ボタン (あるいはコントロールキーと右ボタン)を同時に 押して操作をします。マウスを上に動かすと拡大で、 下に動かすと縮小になります。左マウスボタンで原 子を選択した後に選択解除するには、シフトキーを 押しながら何も無い所で選択ボックスをドラッグ& ドロップで表示させます。全部を選択するには、分

子上でダブルクリックします。選択解除は、シフトキーを押しながら同じ ダブルクリック操作をします。

### 別プログラムを利用した構造表示

主として xleap は、AMBER の MD シミュレーション用のインプットファ イルを作成するために、基本的で一般的な X-window グラフィックのみ を用いて開発されました。他に、より洗練された分子表示プログラムを利 用できます。それらのプログラムでは、より良い奥行き感やアンチエイリ アス処理、システムによってはステレオ 3 Dで、分子を表示できます。い くつかは完全に自由に利用でき、またある物はアカデミックでは自由に利 用できます。大変に高価なプログラムもあります。いくつか自由に利用で きる物を以下に挙げ、簡単な説明を添えます。

VMD:イリノイ大学で開発(大変洗練されており、自由に利用で きる。ダウンロードには、オンライン登録が必要)

RasMol: Roger Sayleにより開発(単純な静止構造表示、自由に利 用可)

- MOIL-View: SUNY-Stony BrookのCarlos Simmeringのグループに より開発(自由に利用できるが、SGIのみ)
- PMV: ScrippsのMolecular Graphics Laboratory により開発(自由 に利用可、pythonが必要、オンライン登録が必要)

#### **VMD** - Visual Molecular Dynamics

大変洗練された分子表示プログラムで、静止画の表示と分子動力学トラ ジェクトリーの動画表示ができます。非常に多くのオプションが有りま す。また常に開発が続けられており、ほとんど全てのシステムで利用でき ますので、強く利用をお薦めします。

インストールしたら、コマンド vmd を使用して起動できます。起動時に、 読み込むファイルを指定することもできます。

vmd nuc.pdb

いくつかの表示例を、以下に示します。

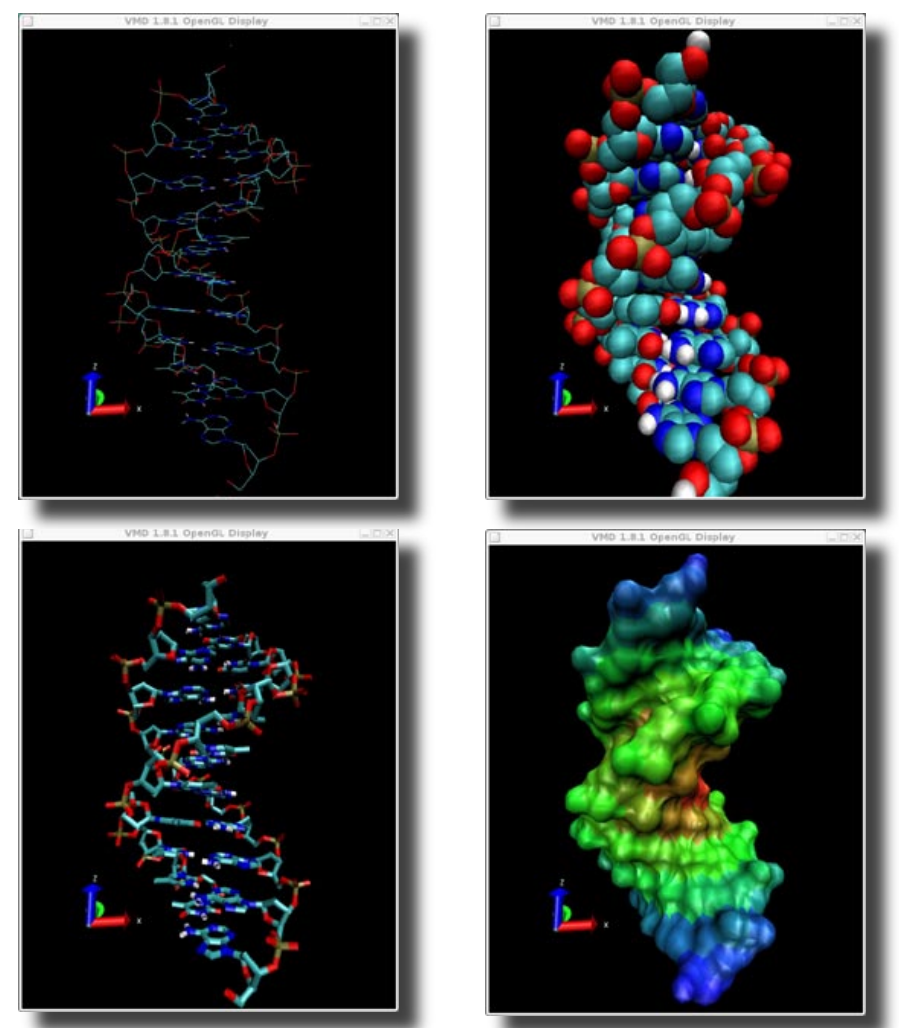

AMBER チュートリアル

rasmol

おそらく最初の、公共利用できるようになった分子表示プログラム。幾 分機能も少なく既に活発に開発されてはいませんが、美しい静止画を作成 でき利用も簡単です。

プログラムを起動し、"nuc.pdb" を表示させるには以下のように入力します。

rasmol nuc.pdb

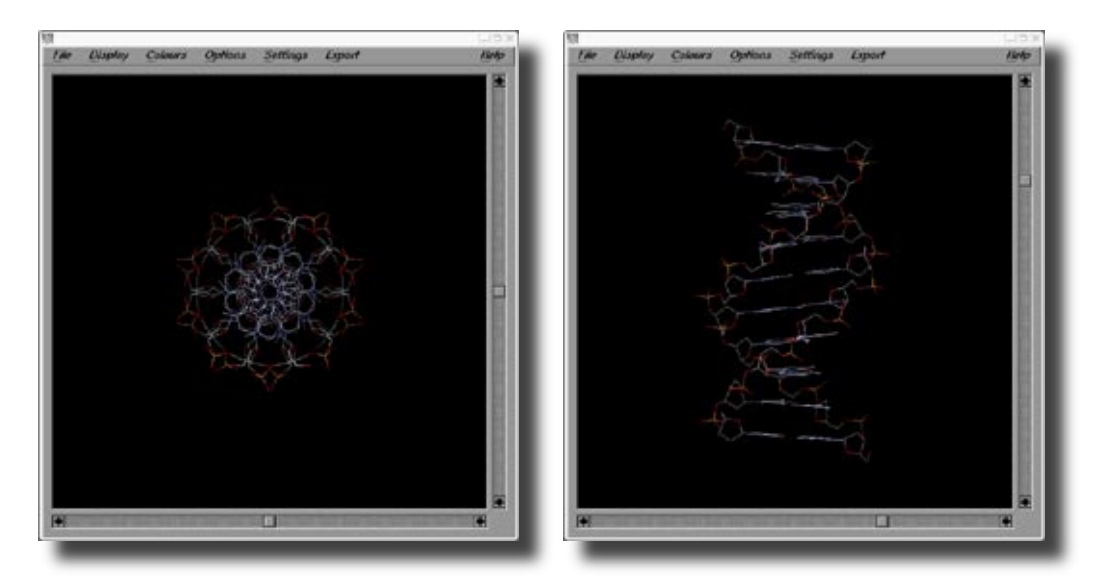

これらのプログラムを使用して、構造を表示させてみてください。完全 に対称的な標準 B-型の DNA 構造が見られます。多くの水素原子が欠落し ている事にも、気づくと思います。上記の通り、xleap はデフォルトのテ ンプレートに従い水素原子を自動追加します。ここでの対称性は、長い DNA 鎖の解析を基にしています。ただ、いったんこの 10-mer の分子動力 学計算を始めれば、完全な対称性は必要ないと言う事は明らかでしょう。 MD シミュレーションから得られる構造の予測は、力場・溶媒モデル・長 距離静電効果の扱いの「質」に大変依存します。構造や動き、とりわけシー ケンスに依存した核酸の微細構造を正確にシミュレーションするモデルの 開発は、みんながとても興味を持っている現在の問題です。

# シミュレーションレベルの決定

適切なモデル構造ができあがったら次は、問題となっている系にどのレベルのシミュレーションを適用するのかを決めなければなりません。計算の複雑さの主な要因は、非結合およびクーロン相互作用の計算です。他には、周期境界条件と長距離の誘電効果を扱う Ewald 法や誘電分極などの非加算的な効果の評価が影響します。

水は核酸の構造に不可欠な部分であるので、溶媒の表現はかなり重要に なります。気相のシミュレーションでは、距離依存あるいはS字双極関数 (AMBER には導入されていません)などで溶媒をモデル化します。さらに、 塩基対がはがれないように、ワトソンークリック塩基対の拘束条件を加え るというトリックも行ったりします。リン酸上の電荷も少なくしたりしま す。新しいバージョンの AMBER (6.0 以上)では、一般化した Born モデ ルを仮想溶媒に適用し、時間はかかるものの距離依存の誘電率を用いるよ りもより良い結果が得られるようにもできます。

核酸の気相シミュレーションを行う場合には、通常の Na+ カウンター・ イオンを使うよりは、より柔らかく大きなカウンターイオンを使用した方 が効果的な水のシェルを表現できます。

数々の DNA のシミュレーションが実際の溶媒モデル中で行われました。初期の実溶媒中の分子動力学の計算では、時間が短く (100 ps 以下 ) 塩基対がはがれたようなおかしな構造が出ていました。

これらのシミュレーションから、溶媒のより正確な記述を含める必要が あることがわかりました。最近のより長い計算(およそ1ns)からは、長 距離の静電相互作用を正確に扱うことも重要であることがわかってきまし た。

しかしながらコンピューター・パワーや、核酸の実溶媒とカウンターイ オンを含んだナノ秒レンジの計算を日常的に行える Ewald 法の応用のよ うな計算手法の進歩にも関わらず、未だ計算結果は分子力場に依存してい ます。ですから、使用している力場の欠点を理解する事は重要です。

まとめますと、可能でしたら、シミュレーションに溶媒を含めてくださ い。そして系を中和するため、必ずカウンター・イオンを入れてください。

P.A. Proc. *Nat. Acad. Sci.* 82, 755-759 (1985). Beveridge and Ravishankar, *Cur. Op. Struct. Biol.* **4**, 246-255 (1994), Louis-May, S., Auffinger, P. & Westhof, E. *Cur. Op. Struct. Biol.* **6**, 289-298 (1996) 引用文献も参照 Cheatham et al. *J. Amer. Chem. Soc.* **117**, 4193-4194 (1995), Cheatham & Kollman, *J. Mol. Biol.* **259**, 434-444 (1996) 引用文献も 参照

Singh, H., Weiner, S.J. & Kollman,

また、使用する力場の制限なども気をつけるようにしてください。可能な ら、Ewald 法のような正確に長距離静電効果を扱えるものを使用してくだ さい。しかし水を加えるのは、かなり計算量が増えます。気相のナノ秒オー ダーの DNA シミュレーションを 3GHz Pentium4 のマシンで行うと数分 しかかからない物が、およそ 10 Åの厚さの水を周りに加え周期境界ボッ クスを追加すると数日に計算時間が延びます。通常、エラーやサンプリン グなどで数回のシミュレーションを行うことになると思いますが、このよ うな計算は、かなり時間がかかります。

#### シミュレーションタイプ

このチュートリアルでは、3つの異なったモデルを構築します。気相 モデルの poly(A)-poly(T) 構造(名称:polyAT\_vac)、カウンター・イオン を付与した気相構造(名称:polyAT\_cio)そして周期境界ボックス内の TIP3P(水)溶媒和モデル(名称:polyAT\_wat)を作成します。気相モデ ルで、分子動力学計算のイメージをつかみます。続いて溶媒和モデルで、 パーティクル・メッシュ Ewald 法を用いた周期境界条件下の計算を行い ます。

トラジェクトリーの解析を後で簡単にするために、3セットの prmtop

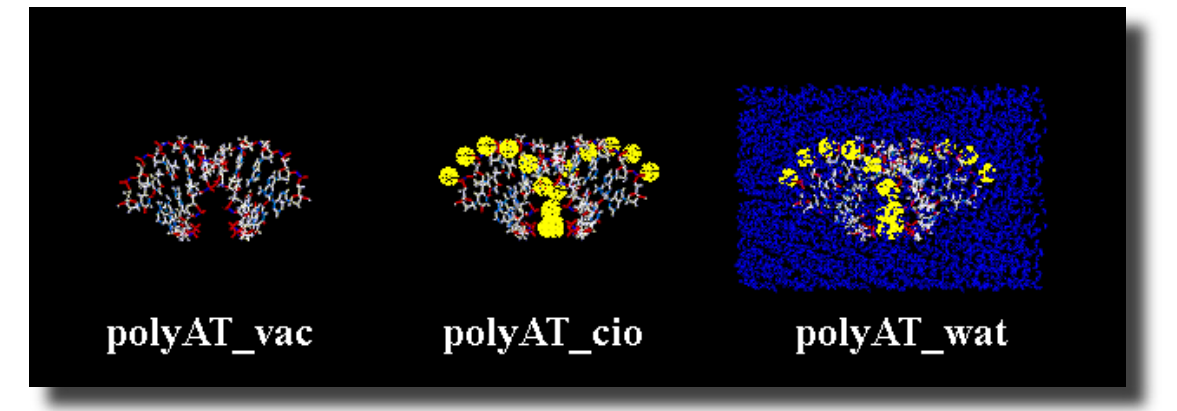

ファイルを用意します。これは、トラジェクトリーの解析中に溶媒はそん なには必要ではないからです。それに、読み込む前にトラジェクトリーか ら溶媒を除いておけば、表示用プログラムがより速く動きます。確かに、 水は動径分布関数の計算、水の構造の解析をする時などに必要ですが、二 重らせんのパラメーターや平均構造などの計算には必要ありません。それ で、ディスク・スペースの節約と解析のスピード・アップのために、よく 水と時にはカウンターイオンを分離します。この3つの prmtop ファイル は、ptraj, rdparm, VMD などといったプログラムで(分離等を行った)ト ラジェクトリーの構造を使用したい場合に便利です。

# トポロジーおよび座標ファイルの作成

出発構造のファイル (nuc.pdb) ができあがり、違うタイプの MD シ ミュレーションに関するいくつかの項目が理解できたと思いますので、 AMBER の MD エンジンである sander で使用するインプットファイルを 作成します。

最初のステップは、残基の構築です。多くのタンパク質は、標準的なア ミノ酸と同様に補酵素も含んでいます。これらの補酵素は通常、AMBER データベースにあらかじめ定義されていないので、非標準残基として認 識されます。シミュレーションに含まれる全ての非標準残基のための構造 情報と力場パラメーターを、sander のインプットファイルを作成する前 に準備する必要が有ります。幸いにも、標準的な核酸あるいはアミノ酸 残基だけを使用していれば(このチュートリアルがそう)、全ての残基が AMBER データベース中にあらかじめ作成されているので、そのような操 作は必要ありません。

独自の残基を作成したい場合は、プラストシアニンのチュートリアルに 良い例が載っています。

### LEaP

もしも xleap が起動していないのでしたら、以下のコマンドで起動して ください。

\$AMBERHOME/exe/xleap -s -f \$AMBERHOME/dat/leap/cmd/leaprc.ff99

その際、-f フラグで指定した適切なライブラ リーが読み込まれているか確認します。

ここの例で必要な残基が読み込まれているか 確認するには、ユニット DA5 を edit コマンド で開いてみます。

edit DA5

ブランクではなく図のような画面が現れた ら、残基は正しく読み込まれています。

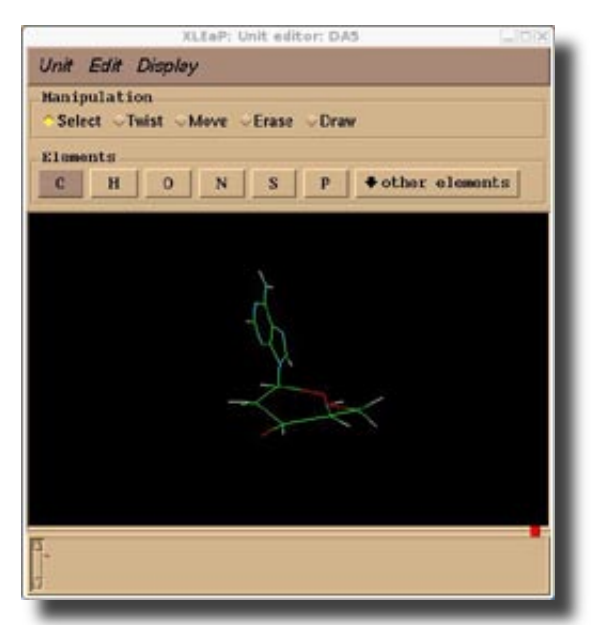

トップメニューから、Unit -> Close と選んで、ウィンドウを閉じます(メ ニューが働かなかったら、NumLock キーをオフにしてください)。 定義されている残基をリストするには、LEaP で「list」と入力してくだ

さい。以下のような表示が現れます。

| > list |      |        |      |        |      |         |           |
|--------|------|--------|------|--------|------|---------|-----------|
| ACE    | ALA  | ARG    | ASH  | ASN    | ASP  | CALA    | CARG      |
| CASN   | CASP | CCYS   | CCYX | CGLN   | CGLU | CGLY    | CHCL3BOX  |
| CHID   | CHIE | CHIP   | CHIS | CILE   | CIO  | CLEU    | CLYS      |
| CMET   | CPHE | CPRO   | CSER | CTHR   | CTRP | CTYR    | CVAL      |
| СҮМ    | CYS  | СҮХ    | Cl-  | Cs+    | DA   | DA3     | DA5       |
| DAN    | DC   | DC3    | DC4  | DC5    | DCN  | DG      | DG3       |
| DG5    | DGN  | DT     | DT3  | DT5    | DTN  | GLH     | GLN       |
| GLU    | GLY  | HID    | HIE  | HIP    | HIS  | НОН     | IB        |
| ILE    | K+   | LEU    | LYN  | LYS    | Li+  | MEOHBOX | MET       |
| MG2    | NALA | NARG   | NASN | NASP   | NCYS | NCYX    | NGLN      |
| NGLU   | NGLY | NHE    | NHID | NHIE   | NHIP | NHIS    | NILE      |
| NLEU   | NLYS | NMABOX | NME  | NMET   | NPHE | NPRO    | NSER      |
| NTHR   | NTRP | NTYR   | NVAL | Na+    | PHE  | PL3     | POL3BOX   |
| PRO    | RA   | RA3    | RA5  | RAN    | RC   | RC3     | RC5       |
| RCN    | RG   | RG3    | RG5  | RGN    | RU   | RU3     | RU5       |
| RUN    | Rb+  | SER    | SPC  | SPCBOX | THR  | TIP3PBO | KTIP4PBOX |
| TP3    | TP4  | TP5    | TRP  | TYR    | VAL  | WAT     | parm99    |
| >      |      |        |      |        |      |         |           |

使用する残基は、どれでしょうか?以下に、上で作成した PDB から O3' 原子を含む残基名をそれぞれ抜き出しました。

| ATOM | 2   | 03 ' | A5 | 1  | 4.189  | -7.682 | -0.250 |
|------|-----|------|----|----|--------|--------|--------|
| ATOM | 25  | 03 ' | A  | 2  | 7.904  | -3.753 | 3.130  |
| ATOM | 209 | 03 ' | A3 | 10 | -1.127 | -8.677 | 30.170 |
| ATOM | 231 | 03 ' | Т5 | 11 | 7.904  | 3.753  | 30.670 |
| ATOM | 252 | 03 ' | Т  | 12 | 8.601  | -1.610 | 27.290 |
| ATOM | 420 | 03 ' | Т3 | 20 | 4.189  | 7.682  | 0.250  |

しかしながら、お気づきのように xleap は「A」という残基は認識しま せん。試しに「edit A」と入力すると、「A」という新しいユニットが作 成されます。しかし、PDB ファイルには「A」残基が含まれています。た

だ、xleap は「nuc.pdb」を読み込んだ時に、「A」という残基に関したエ ラーを出しませんでした。問題は、残基10番と11番でした。それでは、 xleap はどのようにして残基名(RNA vs. DNA、末端 vs. 非末端)を認識し ているのでしょうか?

これは、xleapの起動時に指定した leaprc.ff99 に定義されている残基 マップでなされています。このファイル内を見てみると、以下のような核 酸残基マップを定義した部分が見つかります。

```
#
# Define the PDB name map for the amino acids and DNA.
#
addPdbResMap {
\{ 0 "ALA" "NALA" \} \{ 1 "ALA" "CALA" \}
\{ \mbox{ 0 "GUA" "DG5" } \} \{ \mbox{ 1 "GUA" "DG3" } \} \{ \mbox{ "GUA" "DG" } \}
{ 0 "ADE" "DA5" } { 1 "ADE" "DA3" } { "ADE" "DA" }
\{ \mbox{ 0 "CYT" "DC5" } \} \{ \mbox{ 1 "CYT" "DC3" } \} \{ \mbox{ "CYT" "DC" } \}
{ 0 "THY" "DT5" } { 1 "THY" "DT3" } { "THY" "DT" }
\{ 0 "G" "DG5" \} \{ 1 "G" "DG3" \} \{ "G" "DG" \} \{ "GN" "DGN" \}
{ 0 "A" "DA5" } { 1 "A" "DA3" } { "A" "DA" } { "AN" "DAN" }
\{ 0 "T" "DT5" \} \{ 1 "T" "DT3" \} \{ "T" "DT" \} \{ "TN" "DTN" \}
{ 0 "C5" "DC5" }
{ 0 "G5" "DG5" }
{ 0 "A5" "DA5" }
{ 0 "T5" "DT5" }
{ 1 "C3" "DC3" }
{ 1 "G3" "DG3" }
{ 1 "A3" "DA3" }
{ 1 "T3" "DT3" }
```

}

この定義は、PDB の残基名を xleap での残基名に変換するものです。デ フォルトで定義されているのは、「A」を「DA」に変換するといった DNA 関連のものだけです。さらに「O4\*」から「O4'」のように、PDB スタイ

ルの命名を AMBER 用に変換するものも含まれています。これは、xleap でDNA:RNAハイブリッドのような非標準的な残基を含む分子を扱う場合、 単に「loadPdb」コマンドを使用するだけでは望む結果は得られないこと も指します。その場合、「loadPdbUsingSeq」といった、より進んだコマ ンドを使用します。これは、PDB 残基名をコントロールすることができ ます。

使用できる xleap のコマンドをリストするには、「help」と xleap ウィンドウで入力します。特定のコマンドのヘルプを見るには、「help command」とします。例えば loadPdb コマンドのヘルプを見る場合は、 「help loadpdb」とします。以下のような出力が得られます。

> help loadpdb

variable = loadPdb filename
STRING \_filename\_

Load a Protein Databank format file with the file name \_filename\_. The sequence numbers of the RESIDUEs will be determined from the order of residues within the PDB file ATOM records. For each residue in the PDB file, LEaP searches the variables currently defined for variable names that match the residue name. If a match is found, then the contents of the variable are copied into the UNIT created for the PDB structure. If no PDB `TER' card separates the current residue from the previous one, a bond is created between the connect1 ATOM of the previous residue and the connect0 atom of the new one. As atoms are read from the ATOM records, their coordinates are written into the correspondingly named ATOMs within the residue being built. If the entire residue is read and it is found that ATOM coordinates are missing, then external coordinates are built from the internal coordinates that were defined in the matching UNIT (residue) variable. This allows LEaP to build coordinates for hydrogens and lone pairs which are not specified in PDB files

それでは最初に戻ります。設定は全て、正しく行われているとします。 上に書いた事は、背景で何が起こっているのか、少し説明しただけです。 特に研究において、このようなソフトウェアをブラックボックスとして利 用するのは危険であるという事を、念頭に置いてください。

それでは、作成してある PDB ファイルを読み込んでみましょう。まずは、 xleap が最初のストランドがどこで終わり、次のストランドがどこから始 まるのか正しく認識できるように、PDB ファイル (nuc.pdb) に "TER" ラ インをストランドの間に挿入します。これは残念ながら、nucgen プログ ラムでは行ってくれません。普段でも、この「TER」行が DNA のストラ ンドやアミノ酸鎖の間にきちんと入っているか、確認するようにしてくだ さい。修正したファイルを、「nuc\_ter.pdb」とします。以下に、挿入箇所 とその前後を示します。

~~~~~ ATOM 229 H3T A3 10 -0.808 -8.873 31.720 TER ATOM 230 H5T T5 11 4.562 7.653 32.500

では、この PDB ファイルを LEaP に読み込みましょう。以下のコマンド を、LEaP で入力してください。

model = loadpdb "nuc\_ter.pdb"

うまく行けば、エラーは無く以下のような情報メッセージだけが出力されます。

Loading PDB file: ./nuc\_ter.pdb total atoms in file: 438 Leap added 200 missing atoms according to residue templates: 200 H / lone pairs

この出力からは、xleap が自動的に不足している水 素原子を定義済みのテンプレートを基にして追加し た事が分かります。

新しく作成した、「model」という名前のユニット を見るには以下のようにします。

edit model

すると、図のようなユニット・エディターのウィ ンドウが開きます。

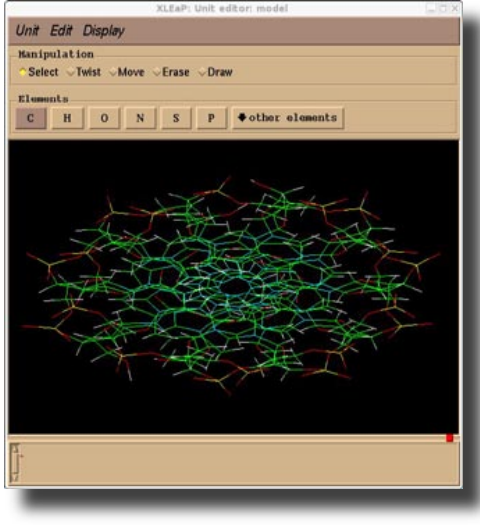

今度は結合していない原子は無く、残基10と11がきちんと認識されています。

そして、「prmtop」と「inpcrd」ファイルを作成するために、xleap ウィ ンドウで以下のコマンドを入力します。

saveamberparm model polyAT\_vac.prmtop polyAT\_vac.inpcrd

ウィンドウに、以下のような出力が出ます。警告が系を中和していない ために出されていますが、これに関しては後ほど述べます。

> saveamberparm model polyAT\_vac.prmtop polyAT\_vac.inpcrd

Checking Unit.

WARNING: The unperturbed charge of the unit: -18.000000 is not zero.

-- ignoring the warning.

Building topology. Building atom parameters. Building bond parameters. Building angle parameters. Building proper torsion parameters. Building improper torsion parameters. total 110 improper torsions applied Building H-Bond parameters. Not Marking per-residue atom chain types. Marking per-residue atom chain types. (no restraints)

これにより、polyAT\_vac.prmtopとpolyAT\_vac.inpcrdの2ファイルが 作成されます。それぞれは、以下のようになります。

・polyAT\_vac.prmtop:パラメーター/トポロジーファイル。モデルの接続情報とパラメーターが定義されています。この情報は静的なもので、シミュレーション中に変更されることはありません。
 ・polyAT\_vac.inpcrd:座標ファイル。もし有れば、ボックスの座標と、ベロシティー情報も含まれます。ファイルは変更されませんが、メモリー中の座標は静的ではなく、シミュレーション中に更新されます。結果は、他のファイルに出力されます。

では次に、系を中和するカウンターイオンを追加した、トポロジーを作 成します。構造にイオンを追加する方法はいくつかありますが、ここでは xleap が持っている addlons コマンドを使用します。この方法では、1.0Å のグリッド上にクーロンポテンシャルを構築し、最低 / 最高の静電ポテン シャルを持っている位置に、一つずつカウンターイオンを置きます。コマ ンドは、以下のように入力します("0" は中和の意味です)。

addions model Na+ 0

これにより、全部で18のナトリウムカチオンが追加され、DNA 鎖が 持つ-18の電荷が中和されます。

コマンドの出力は、以下のようになっていると思います。

```
> addions model Na+ 0
18 Na+ ions required to neutralize.
Adding 18 counter ions to "model" using 1A grid
Grid extends from solute vdw + 1.87 to 7.97
               1.00 Angstrom.
Resolution:
grid build: 0 sec
(no solvent present)
Calculating grid charges
charges: 0 sec
Placed Na+ in model at (-0.73, 10.83, 18.51).
Placed Na+ in model at (6.27, -8.17, 18.51).
Placed Na+ in model at (10.27, 4.83, 11.51).
Placed Na+ in model at (-6.73, -8.17, 11.51).
Placed Na+ in model at (-5.73, 3.83, 13.51).
~~~中略~~~
Placed Na+ in model at (6.27, 7.83, 15.51).
Placed Na+ in model at (10.27, -3.17, 8.51).
Placed Na+ in model at (-1.73, -12.17, 16.51).
Placed Na+ in model at (-9.73, 3.83, 4.51).
Placed Na+ in model at (-7.73, 8.83, 21.51).
```

注:アウトプットをいつも注 意深くチェックし、意図しただ けの数のカウンターイオンが定 義されているかどうか確認して ください。構造を表示させ、イ オンが意図したとおり追加され ているか確認してもいいでしょ う。

Done adding ions.

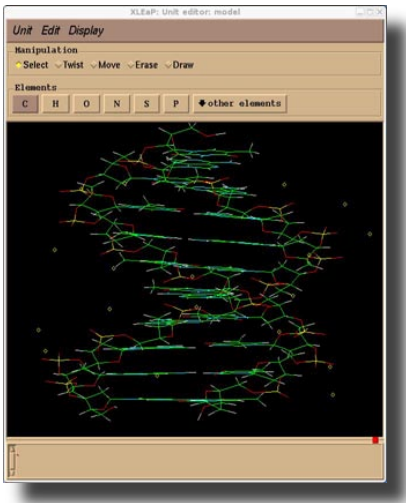

以下のコマンドで、"model" を表示させイオンの位置を確認 できます。

edit model

上と同様にして、この中和した系を以下のコマンドで2ファ イルに保存します。

saveamberparm model polyAT\_cio.prmtop polyAT\_cio.inpcrd

作成する最後の入力ファイルは、カウンターイオンを含む溶 媒和させた DNA です。既にカウンターイオンを含んだ系は作 成しましたので、次のステップでは実際の水で溶媒和させます。このため に、"solvatebox" というコマンドを使用します。ここでは、DNA の周り それぞれの方向におよそ8Åの厚さで水を置きます。こうすると、DNA の 出発構造内の全原子は、水のボックスの端から8Å以上離れます。しかし 一旦これを行う前に、コピーを作成し名称を「model2」とします。理由は、 後で明らかになります。

model2 = copy model

以下のコマンドで、DNA の周りに直方体の水ボックスを発生させます (AMBER7 の場合は、TIP3PBOX の所が WATBOX216 になります)。

solvatebox model TIP3PBOX 8.0

これにより、以下の出力が表示されます(コンピューターの丸め誤差に よって、数値は微妙に違ってくると思います)。

| > | solvatebox model TIP3PBOX 8.0                |        |        |        |            |  |  |  |  |
|---|----------------------------------------------|--------|--------|--------|------------|--|--|--|--|
|   | Solute vdw bounding box:                     | 25.736 | 26.736 | 40.240 |            |  |  |  |  |
|   | Total bounding box for atom centers:         | 41.736 | 42.736 | 56.240 |            |  |  |  |  |
|   | Solvent unit box:                            | 18.774 | 18.774 | 18.774 |            |  |  |  |  |
|   | Total vdw box size:                          | 44.537 | 45.963 | 58.910 | angstroms. |  |  |  |  |
|   | Volume: 120593.276 A <sup>3</sup>            |        |        |        |            |  |  |  |  |
|   | Total mass 53972.060 amu, Density 0.743 g/cc |        |        |        |            |  |  |  |  |
|   | Added 2638 residues.                         |        |        |        |            |  |  |  |  |

以下のコマンドを入力すると、水ボックスの中に入った DNA が表示されます。

edit model

出力を見ると、xleap が 2,628 個の 水分子を追加し、44.5 x 46.0 x 58.9 Å (120,593.3 Å<sup>3</sup>)の直方体の箱が出来上 がっています。立方体になっていないのは、 DNA が円筒状の分子だからです。ここで の問題は、DNA の長軸が自己拡散により 回転し得るということです。それにより長 軸がボックスの短い方に向き、DNA の端 が自分自身の周期境界イメージに近づいて しまうことがあり得ます。これを避けるた めに、solvateBox コマンドで数値のリスト を指定し、ボックスを強制的に 58.9 x 58.9 x 58.9 の立方体にすることがができます。し

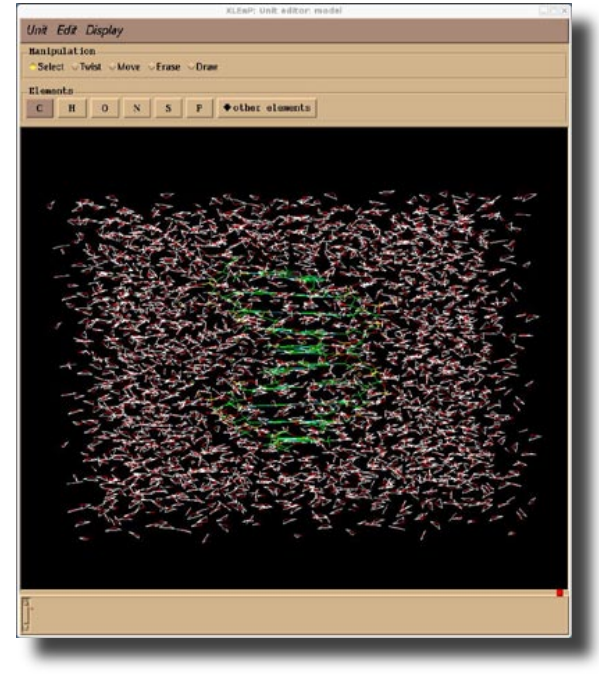

かしこうすると、より多くの水分子が計算に追加され、計算がかなり遅く なってしまいます。代わりに、別の形状の水ボックスを使用することもで きます。直方体というのは3次元空間にはめ込む際に当然の選択ですが、 3次元的に複製できる唯一の形状というわけではありません。溶質の回転 問題を少なくするという観点から見ると、より効果的な形状となる切頭八 面体のボックスを使用することもできます。

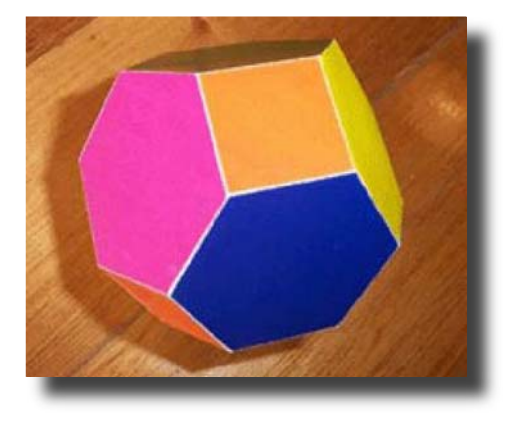

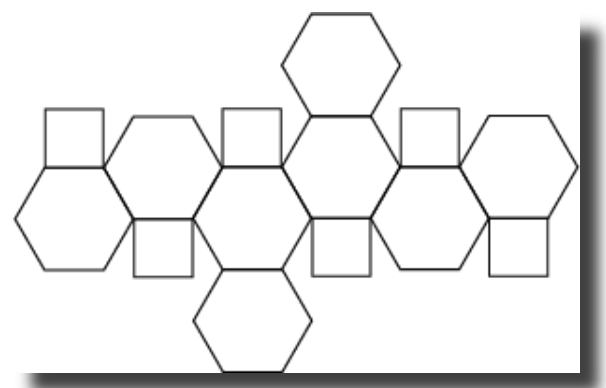

切頭八面体の水ボックスを DNA に加えるには、"solvateoct" コマンド を使用します。ここでは既に "model" に直方体の水ボックスを溶媒和さ せてしまっているので、先ほど複製した "model2" を使用します。以下の コマンドで、DNA の周りに水ボックスを発生させます (AMBER7 の場合は、

#### TIP3PBOX の所が WATBOX216 になります)。

solvateoct model2 TIP3PBOX 8.0

#### この結果、以下の出力が得られます。

> solvateoct model2 TIP3PBOX 8.0 Scaling up box by a factor of 1.320477 to meet diagonal cut criterion Solute vdw bounding box: 24.918 26.588 39.153 Total bounding box for atom centers: 60.281 60.281 60.281 (box expansion for 'iso' is 65.4%) Solvent unit box: 18.774 18.774 18.774 Volume: 115065.025 A^3 (oct) Total mass 59917.340 amu, Density 0.865 g/cc Added 2968 residues.

切頭八面体の水ボックスを見るには、以下のコマンドで edit モードに入ります。

edit model2

作成できていたら、AMBER parmtop と inpcrd ファイルを作成します。

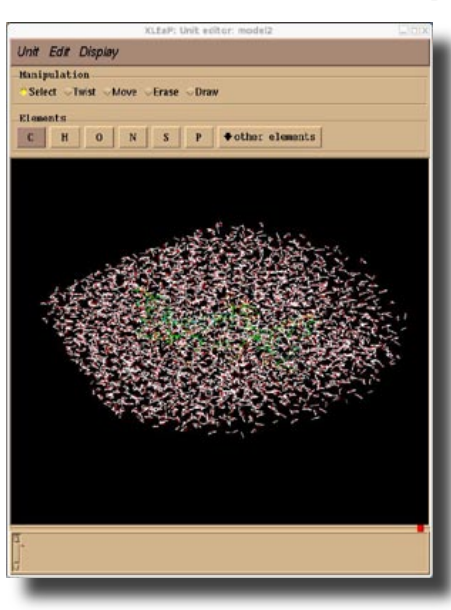

saveamberparm model2 polyAT\_wat.prmtop polyAT\_wat.inpcrd

以上で、次の章以降で使用する入力ファイルができまし た。構造最適化と分子動力学計算に移ります。